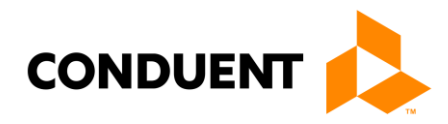

## Card Controls Card lock/unlock feature manual

07/06/2023

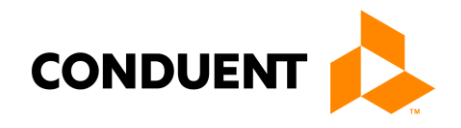

## 1 Card Lock

Login to mobile app with valid credentials and tap on the "Lock/Unlock Card" banner on the home page

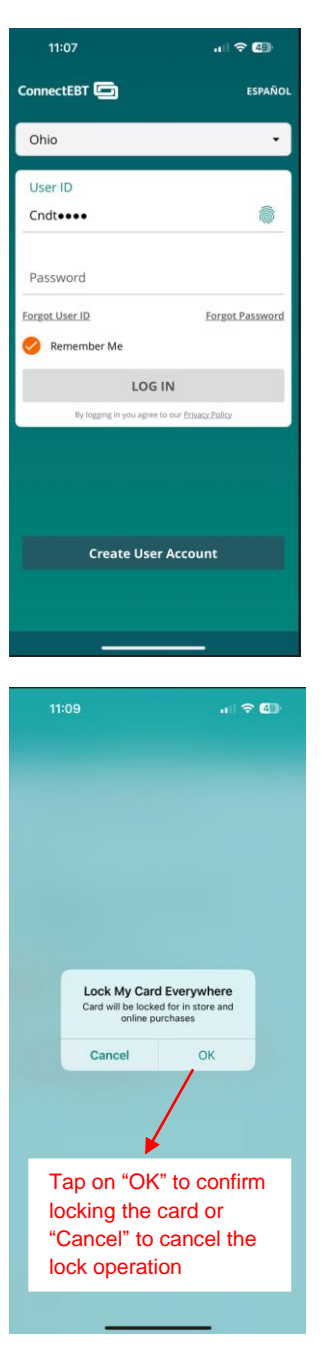

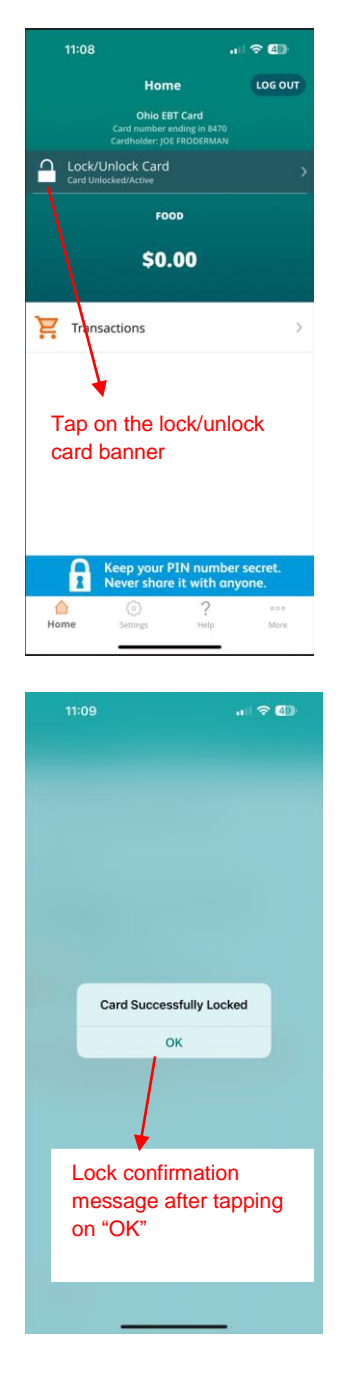

| 11:09 내 중 43                                                                                                    |
|----------------------------------------------------------------------------------------------------|
| Cock/Unlock Card                                                                                                    |
| Card Number Card number ending in 8470                                                                                                    |
| Current Status Active                                                                                                    |
| Lock/Unlock your card by selecting the<br>below options                                                                                                    |
| O Unlock My Card                                                                                                    |
| O Lock My Card Everywhere                                                                                                    |
| Note : Loking your card everywhere will lock and<br>prevention purchases<br>Tap on "Lock my card<br>Everywhere" option to                                                                                                    |
| lock the card                                                                                                    |
| Home Settings Help More                                                                                                    |
|                                                                                                    |
|                                                                                                    |
| 11:10 ( 우 🕼                                                                                                    |
| 11:10 후 🕼<br>Cock/Unlock Card                                                                                                    |
| 11:10                                                                                                    |
| 11:10     Image: Constraint of the constraint of the cons |
| 11:10 Card<br>Lock/Unlock Card<br>Card Number ending in 8470<br>Current Status<br>Lock Everywhere<br>Lock/Unlock your card by selecting the<br>below option:                                                                                                    |
| 11:10     Image: Care Care Care Care Care Care Care Care                                                                                                    |
| 11:10   Card Number   Card number ending in 8470     Current Status   Lock/Unlock your card by selecting the below option:   Unlock Vy Card   Lock My Card Everywhere                                                                                                    |
| 11:10       Image: Comparison of the second second se              |
| 11:10       Image: Care Care Care Care Care Care Care Care                                                                                                    |

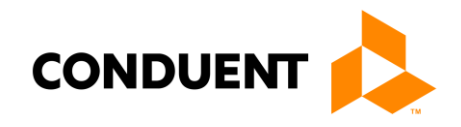

## 2 Card Unlock

Login to mobile app with valid credentials and tap on the "Lock/Unlock Card" banner on the home page

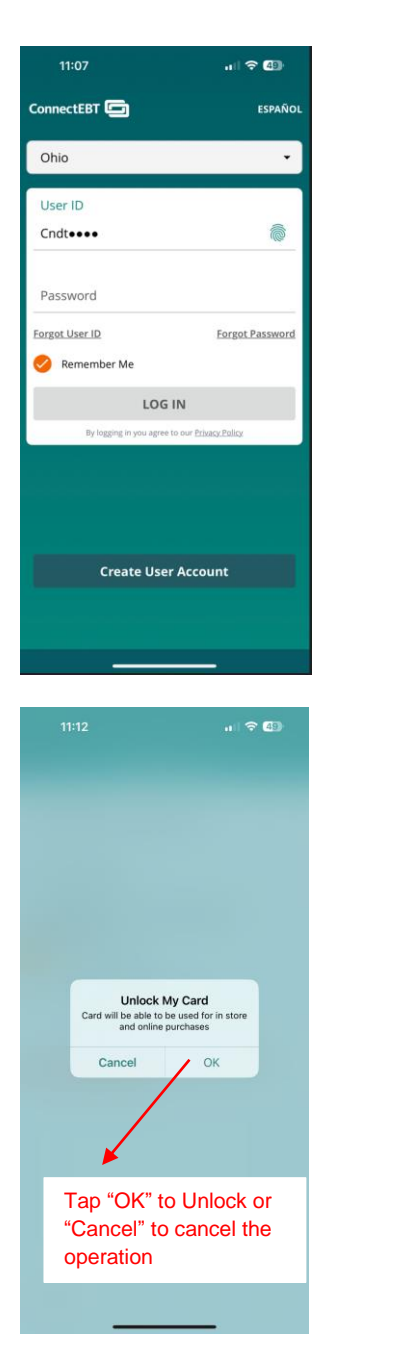

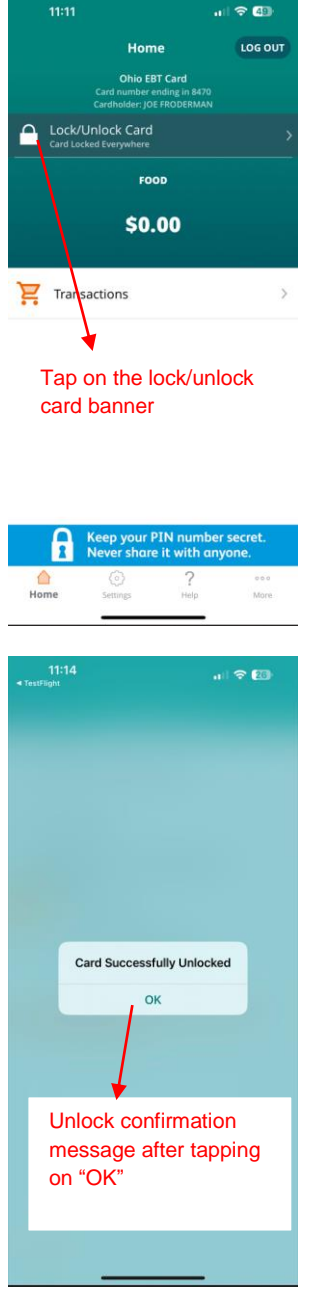

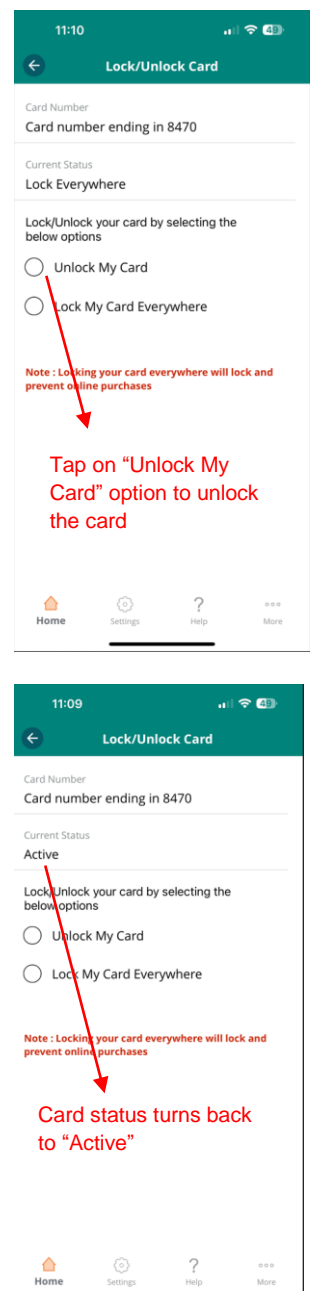